Using an Asset control form to move a non-IT fixed asset. Non-IT Purple Tag Item

- Open up a web browser and type: go.wcu.edu/acf. (Log-in using WCU credentials if necessary)
- 2. In the purple tag section, enter the item's purple tag and click "Find"

| Find Asset |           |         |            |               |                                                         |
|------------|-----------|---------|------------|---------------|---------------------------------------------------------|
| Asset      | Green Tag | Red Tag | Purple Tag | Serial Number | Enter an asset tag or serial number and click "Find" to |
| Find       |           |         | W1000      |               | search for an IT Asset.                                 |

3. A pop-up will appear, stating that No matching asset was found, Click the "Add missing data" button.

| No matching asset found ×                                                                                                    |
|----------------------------------------------------------------------------------------------------|
| You may clear the fields and try searching again or provide the missing data to have an asset added to the IT asset inventory. |
| Clear fields and try again                                                                                                    |
| Add missing data                                                                                                    |
|                                                                                                    |
|                                                                                                    |

- 4. The fields will now be yellow. The first four fields are required fields, select these fields as follows:
  - Asset Type: Miscellaneous Cl
  - Asset Subtype: Non-IT Purple Tag Item
  - Manufacturer: Non-IT Purple Tag Item
  - Model: Type in Non-IT Purple Tag Item (or) FIXED ASSET

| Asset Details  |                        |   |
|----------------|------------------------|---|
| Asset Type:    | Miscellaneous Cl       | • |
| Asset Subtype: | Non-IT Purple Tag Item | • |
| Manufacturer:  | Non-IT Purple Tag Item | • |
| Model:         | Non-IT Purple Tag Item | • |
|                |                        |   |

5. In the Description Field, enter details about the item

| Purchase Order: |                                                                          |      |
|-----------------|--------------------------------------------------------------------------|------|
| Description:    | This is a test tag used for the purposes of<br>demonstrating the process |      |
|                 |                                                                          | Camp |

Lab Gym

6. Enter the department, your name as assignee (will not be stored), and set the primary use field to: **Non-IT Purple Tag Item** 

| Asset Ownershin |                     |                            |     |        |                                                    |  |
|-----------------|---------------------|----------------------------|-----|--------|----------------------------------------------------|--|
| 1               |                     | P                          |     |        |                                                    |  |
|                 | Department:         | IT Client Support Services | ₹ 🖸 | 2      | Assign to me (Auto set Department and Primary Use) |  |
|                 | Assignee:           | Nick Jones                 | ₹.  |        |                                                    |  |
|                 | <u>Primary Use:</u> | Non-IT Purple Tag Item     |     | or ite | ms not tracked by the cherwell database.           |  |

7. Enter the location details:

| Asset Location |                        |   |       |     |  |
|----------------|------------------------|---|-------|-----|--|
| Campus:        | Cullowhee              | • |       |     |  |
| Building:      | Cordelia Camp Building | • | Room: | 149 |  |

8. Click Submit Request

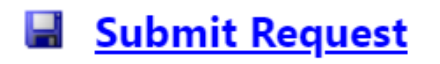